1. メニューの選択

右上の「ログイン」ボタンを押して下さい。

| 国力寺市<br>公共施設予約システム ● 読み上げ ● メッセージ @ ご利用の手引き ▲ 色・文字サイズ変更                                                                                                    |
|----------------------------------------------------------------------------------------------------|
| 公共施設予約システムへようこそ ● 空き照会・予約の申込 ● マイメニュー                                                                                                    |
| (回) お知らせ                                                                                                    |
| <ul> <li>新型コロナウイルス感染症まん延防止等重点措置の解除に伴い,市公共施設の利用を再開します。</li> <li>これまで同様に感染防止対策を徹底し,施設毎の留意事項及び活動に応じたガイドラインを遵守してください。</li> <li>         ・施設利用の際は,各施設の留意事項を御確認いただき,遵守していただきますようお願いいたします。     </li> </ul> |
|                                                                                                    |
| ◆         ⑦         血         A         Ⅲ           カデゴリーから探す         使用目的から探す         施設種類から探す         施設をから探す         一気から探す                                                                      |
| ホール施設・駅前広場 コミュニティ施設 スポーツ施設 アクティ・ココブンジ いきいきセンター                                                                                                    |
| 生さがいセンター                                                                                                    |
| マイメニュー 初めての方・これから登録される方                                                                                                    |
| 現在ログインしていません。予約や抽選の確認などを行うには<br>● ログイン してください。<br>● パスワードを忘れた場合                                                                                                    |
| 10     ・       予約内容の確認・     ・       取消     ・       利用者情報の変更     メッセージの確認                                                                                                    |
| 国分寺市ホームページ                                                                                                    |

## 2. ログイン

利用者IDとパスワードを入力し、「ログイン」ボタンを押して下さい。ただし、既にログインしている場合、ログインは不要ですので"3"にお進み下さい。

| 国分寺市 公共総計会会会会会会会会会会会会会会会会会会会会会会会会会会会会会会会会会会会会                                                                                                    | メッセージ C利用の手引き 2 色・文字サイズ変更 |
|----------------------------------------------------------------------------------------------------|---------------------------|
| ログイン<br>利用者IDとパスワードを入力して「ログイン」ボタンを押してください。                                                                                                    |                           |
| <ul> <li>利用者ID</li> <li>パスワード</li> <li>マウスで入力</li> <li>ジブリーにあたって</li> </ul>                                                                                         | パスワード設定がお済みでない方           |
| このシステムで施設を予約するためには、利用者登録が必要です。<br>利用者登録がお済みの方で、初めてシステムを利用される方は、画面右上の「パスワード設定」の<br>ポタンを押して、パスワードを設定してください。<br>利用者登録がお済みでない方(利用者 I Dのない方)は、ご利用になる施設で利用者登録をお願い<br>します。 |                           |
| * ×=-                                                                                                    | <前に戻る ● ログイン              |

## 3. サービスの選択

マイメニューから「メッセージの確認」ボタンを押して下さい。

| 国分寺市<br>公共施設予約システム                                                                                     |                                                              | の み上げ ・ メッセー                                     | ※ 日本(1)日の手                            | 記を文字                   | ▲ 国分寺倶楽部 さん<br>サイズ変更 〔→ ログアウト |
|----------------------------------------------------------------------------------------------------|--------------------------------------------------------------|--------------------------------------------------|---------------------------------------|------------------------|-------------------------------|
| 公共施設予約システム                                                                                             | ムへようこそ                                                       |                                                  | C                                     | 空き照会・予約の               | ●マイメニュー                       |
| 国 お知らせ                                                                                                 |                                                              |                                                  |                                       |                        |                               |
| <ul> <li>新型コロナウイルス感染症</li> <li>これまで同様に感染防止対策</li> <li>詳細は市HPまたは施設に配架</li> <li>施設利用の際は、各施設の部</li> </ul> | まん延防止等重点措置の解<br>を徹底し、施設毎の留意事<br>している留意事項をご覧く<br>留意事項を御確認いただき | 除に伴い,市公共施設<br>項及び活動に応じたガ<br>、ださい。<br>, 遵守していただきま | の利用を再開します。<br>イドラインを道守し<br>すようお願いいたし。 | てください。<br>ます。          |                               |
| ☆ 空き照会・                                                                                                | 予約の申込                                                        |                                                  |                                       |                        |                               |
| <b>く</b><br>カテゴリーから探す 使用                                                                               | 図 目的から探す 施設                                                  | ① 施<br>動から探す 施                                   | A<br>設名から探す                           | ■<br>一見から探す            |                               |
| ホール施設・駅前広場                                                                                             | コミュニティ施設                                                     | スポーツ施設                                           | アクティ・ココ                               | ブンジ いきい                | いきセンター                        |
| 生きがいセンター                                                                                               |                                                              |                                                  |                                       |                        |                               |
|                                                                                                    |                                                              |                                                  |                                       |                        |                               |
| 10<br>・<br>予約内容の確認・<br>財消                                                                              | 曲選申込の確認・<br>取消                                               | 利用者情報の                                           | 変更 メッセ・                               | <ul><li>ジの確認</li></ul> |                               |
| 国分寺市ホームページ                                                                                             |                                                              |                                                  |                                       |                        |                               |

## 4. メッセージー覧

メッセージー覧が表示されます。確認するメッセージの件名を選択して下さい。

| 当 方 寸<br>公共施設予約                              | テロ                                                                    | ■ ご利用の手引き。                                                   |    |
|----------------------------------------------|-----------------------------------------------------------------------|--------------------------------------------------------------|----|
| Vwtz                                         | ▲<br>マージー覧                                                            |                                                              |    |
| へり ビ<br>随するメッt                               | マージの件名を選んでくだ                                                          | iziv.                                                        |    |
| ハウビ<br>頭するメッセ<br>(ッセージを育                     | zージの件名を選んでくだ<br>別除する場合は、「削除」<br>メッセージが 1 件あ                           | さい。<br>ボタンを選択し、「次へ進む」ボタンを押してください。(複数選択できます。)<br>ります。         |    |
| へ 少 と<br>頭値するメッセ<br>マッセージを育<br>図 未読の<br>■ 状態 | 2-ジの件名を選んでくだ<br>2-ジの件名を選んでくだ<br>1除する場合は、「削除」<br>メッセージが 1 件あ<br>0 通知日時 | さい。<br>ボタンを選択し、「次へ進む」ボタンを押してください。(複数選択できます。)<br>ります。<br>/ 件名 | 削除 |

5. メッセージ詳細

メッセージの詳細が表示されます。メッセージの内容を確認し、「前に戻る」ボタンを押して下さい。

| 国分寺市<br>共総設予約システム 〇〇〇〇〇〇〇〇〇〇〇〇〇〇〇〇〇〇〇〇〇〇〇〇〇〇〇〇〇〇〇〇〇〇〇〇 | 9分寺俱楽部 さん<br>◆ ログアウト |
|--------------------------------------------------------|----------------------|
| ッセージー第~メッセージ詳細<br>メッセージ詳細                              |                      |
| ッゼージは以下のようになっています。                                     |                      |
| ○○のお知らせ                                                |                      |
| ② 2022/5/16(月) 13:59                                   |                      |
| 77h                                                    |                      |
|                                                        |                      |
|                                                        |                      |
| ★ X==-                                                 | く前に戻る                |

6. メッセージー覧

既読のメッセージを削除する場合は、「削除」ボタンを選択し「次へ進む」ボタンを押して下さい。 ※複数選択可

| 当力で                   | FT[]<br>のシステム                                          |                                                                                                    | <ul> <li>▲ 8・文字サイズ変更 (* ログアウ</li> </ul> |
|-----------------------|--------------------------------------------------------|----------------------------------------------------------------------------------------------------|-----------------------------------------|
| ッセージー                 | NU                                                     |                                                                                                    |                                         |
| トッピ<br>Nitioxyt       | ーン 見<br>エージの件名を選んでくだ                                   | iziv.                                                                                                    |                                         |
|                       | UNA - A TY AND A LA PROVING L                          | old date of SMEATELL Files a Method of the book of AMEL over 2 of other a fill white ATE over the other of a |                                         |
| ッセージを育                | 川隊する場合は、「削隊」                                           | ホタンを選択し、「次へ進む」ホタンを押してくたさい。(便数選択できます。)                                                                        |                                         |
| ッセージを前<br><b>声</b> 状態 | ◎ 通知日時                                                 | ホタンを選択し、「双へ進む」ホタンを押してくたさい。(便販回転代できます。)                                                                       | 削除                                      |
| ッセージを前<br><b>戸</b> 状態 | <ul> <li>○ 通知日時</li> <li>2022/5/16(月) 13:59</li> </ul> | ★タンを追訳し、「次へ進む」ホタンを押してくたさい。(個数通訳できます。)                                                                        | 削除<br>× 削除                              |
| ッセージを用<br><b>声 状態</b> | <ul> <li>○ 通知日時</li> <li>2022/5/16(月) 13:59</li> </ul> | ★タンを選択し、「次へ進む」ホタンを押してくたさい。(個数通択できます。) ● 件名 ○○のお知らせ                                                           | 削除<br>× 削除                              |
| ッセージを用<br><b>戸</b> 状態 | ◎ 通知日時<br>2022/5/16(月) 13:59                           | ★タンを選択し、「次へ進む」ホタンを押してくたさい。(個数通択できます。) ◆件名 ○○のお知らせ                                                            | 副除<br>× 削除                              |

7. メッセージ 削除確認

表示されたメッセージを削除します。「削除」ボタンを押して下さい。

| 国分寺<br>公共編設予約 | 市<br>992天Fム        | ▲ 国分寺俱楽部 さん           |
|---------------|--------------------|-----------------------|
| メッセージーリ       | シメッセージ削除確認         | 意わ                    |
| 「下のメッセー       | -ジの削除を行います。よ       | ろしければ「削除」ボタンを押してください。 |
| ▶ 状態          | ◎ 通知日時             | ●件名                   |
|               | 2022/5/16(月) 13:59 | ∞∞のお知らせ               |
|               |                    |                       |
|               |                    |                       |

8. メッセージ削除 完了

メッセージが削除されました。「一覧に戻る」ボタンを押して、お戻り下さい。

| 国分寺市 公共総設予約システム                 | 田分寺俱楽部 さん 日分寺倶楽部 さん ご利用の手引き、2 色・文字サイズ変更 (* ログアウト) |
|---------------------------------|---------------------------------------------------|
| メッセージー覧、メッセージ開発研究               |                                                   |
| メッセージ削 🛇 メッセージ削除完了              |                                                   |
| 以下のメッセージの削除を行い メッセージの削除を完了しました。 |                                                   |
| ▶ 状態 ◎ 運知日                      | = 一覧に戻る                                           |
| 2022/5/16(月) 13:59 。このお知らせ      |                                                   |
|                                 |                                                   |
| # X==-                          | く前に戻る 創除                                          |